## How to update your page.

Go to <u>https://blogs.brighton.ac.uk/ad313yr201617/</u> And scroll to the bottom of the page to log in.

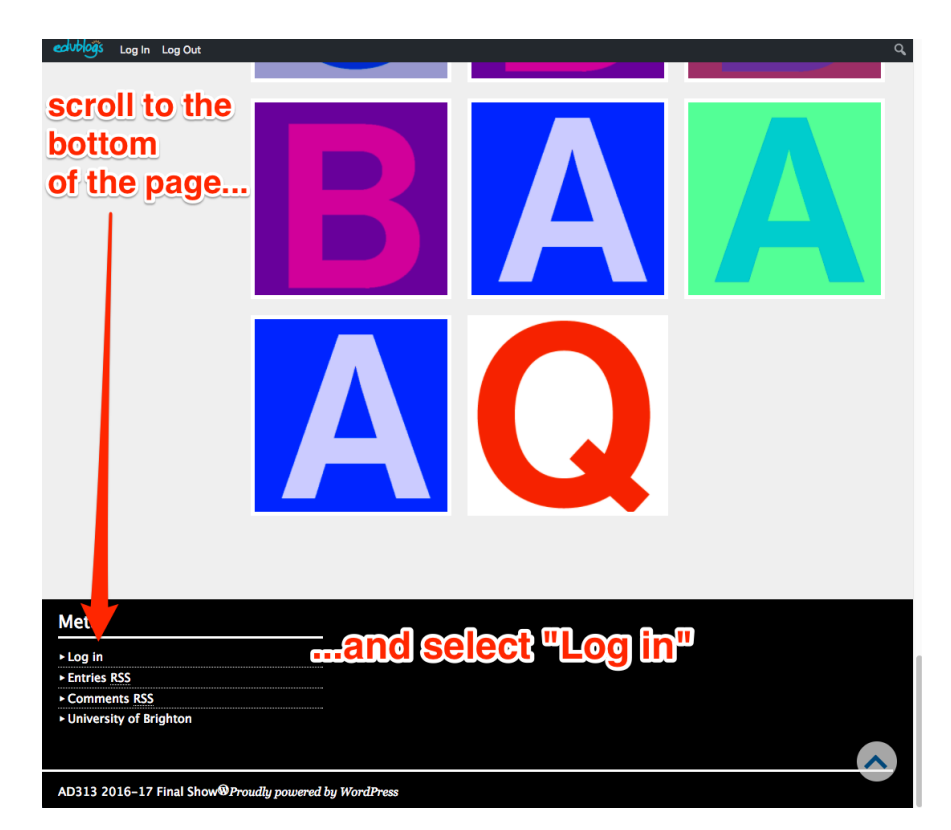

 Log in with your

 usual username

 and password

 Vermee or finil Address

 fe114

 Pesword

 Immee or finil Address

 fe114

 Pesword

 Immee or finil Address

 fe114

 Pesword

 Immee or finil Address

 fe114

 Pesword

 Immee or finil Address

 fe114

 Pesword

 Immee or finil Address

 fe114

 Pesword

 Immee or finil Address

 fe114

 Pesword

 Immee or finil Address

 Fe114

 Pesword

 Immee or finil Address

 Fenderse

 Pesword

 Immee or finil Address

 Fenderse

 Pesword

 Immee or finil Address

 Fenderse

 State

 State

 State

 Fenderse

 Fenderse

 Pesword

 Immee or finil Address

 Fenderse

 Pesword

They are there: 08:30 - 17:00 Monday - Thursday 08:30 - 16:30 Friday Hover over the site title- "AD313 2016-17 Final Show and select "Visit Site" from the menu

| edublogis Log Out | 🙈 My Sites 🛛 🔏 🖊 | AD313 2016-17 Final Show 📕 💡 🕂 New | v 🖤 Follo | w              |            | Howdy, Robin Englebright 🔲     |
|-------------------|------------------|------------------------------------|-----------|----------------|------------|--------------------------------|
| 🕲 Dashboard       | Dashb            | Site                               | H         | over over      | the site   | Screen Options V Help V        |
| Home<br>My Sites  | This Blog        |                                    |           | My Account     | lect "Vis  | it Site"                       |
| Reader            | Title            | AD313 2016-17 Final Show           |           |                | Username   | re114                          |
| My Class          | Theme            | BirdSITE                           |           |                | Display    | Robin Englebright              |
| 🖈 Posts           | Privacy          | Public                             |           |                | Email      | R.Englebright1@uni.brighton.ac |
| 9; Media          | Storage          | 0.00% used of 1000.00MB total      |           | Update Profile | # Of Sites | 11 View My Sites               |
| Comments          |                  |                                    |           |                | ,          |                                |
| 👗 Profile         | Activity         |                                    |           |                |            |                                |

Now Scroll down again till you find the Initial letter of your Surname.

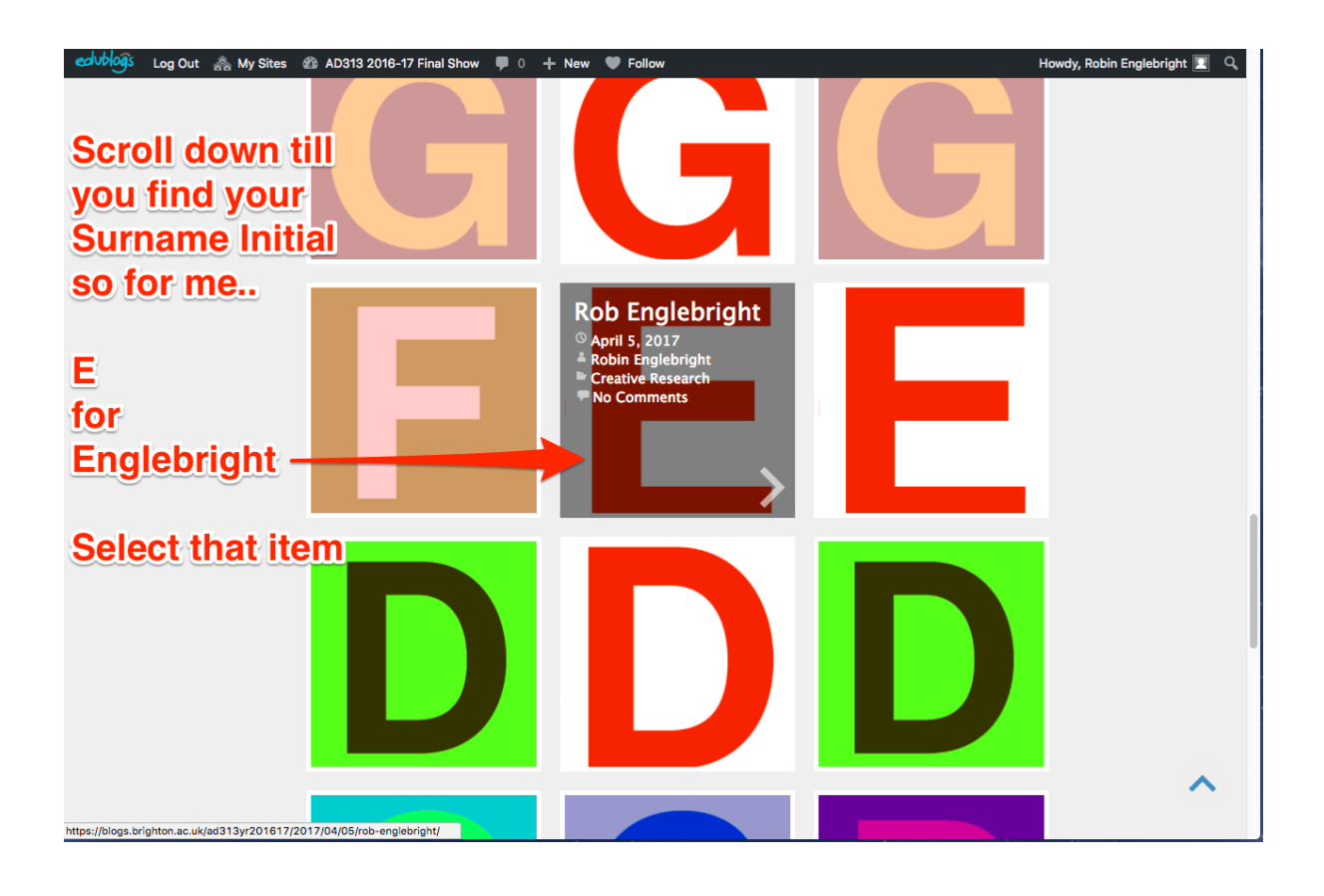

| edublogs Log Out 🟤 My Sites 🚳 /         | AD313 2016-17 Final Show 📮 0 🕂 New 🖉 Edit Post 🖤 Follow | Howdy, Robin Englebright 📃 🔍 |
|-----------------------------------------|---------------------------------------------------------|------------------------------|
|                                         |                                                         |                              |
| AD313                                   |                                                         |                              |
| 2016-17                                 | Rob Englebright                                         |                              |
| Final                                   | ·                                                       |                              |
| Show<br>Top Notch Creative Enquiry      | April 5, 2017  A Robin Englebright Creative Research    |                              |
|                                         | Leave a Reply                                           |                              |
|                                         | Logged in as Robin Englebright. Log out?                |                              |
| Home                                    | Comment (*required)                                     |                              |
| Creative Enquiry: Research<br>Practices |                                                         |                              |
| How to edit your page                   |                                                         |                              |
|                                         | Post Comment                                            |                              |
|                                         | □ Notify me of followup comments via e-mail             |                              |
|                                         | ←Sheen Foh Katerina Efstratiou →                        |                              |
|                                         |                                                         |                              |
|                                         |                                                         |                              |

## then select "Add Media" to insert your .pdf

| edvblogs Log Out                                                                                                    | 😤 My Sites 🖀 AD313 2016-17 Final Show 👎 0 🕂 New View Post 🎔 Follow                                                                                                    | Howdy, Robin Englebright 📃 |
|----------------------------------------------------------------------------------------------------|----------------------------------------------------------------------------------------------------|----------------------------|
| Dashboard                                                                                                    | Edit Post Add New                                                                                                    | Screen Options V Help V    |
| My class                                                                                                    | Rob Englebright                                                                                                    | Publish 🔺                  |
| 📌 Posts 🔷                                                                                                    | Permalink: https://blogs.brighton.ac.uk/ad313yr201617/2017/04/05/rob-englebright/ Edit                                                                                                    | Preview Changes            |
| All Posts<br>Add New<br>Categories<br>Tags<br>?) Media<br>? Links<br>Pages<br>Comments<br>. Profile<br>? Tools<br>Collapse menu | Paragraph       ✓ IE       IE       IE | Image                      |
|                                                                                                    | Word count: 0 Last edited by Robin Englebright on 27th April 2017 at 11:11 am                                                                                                    | 🔿 🖉 Link                   |
|                                                                                                    |                                                                                                    | O 66 Quote                 |
|                                                                                                    |                                                                                                    | Video                      |
|                                                                                                    |                                                                                                    |                            |
|                                                                                                    |                                                                                                    | Categories                 |
|                                                                                                    |                                                                                                    | All Categories Most Used   |
|                                                                                                    |                                                                                                    | Creative Research          |

## Select "upload files"

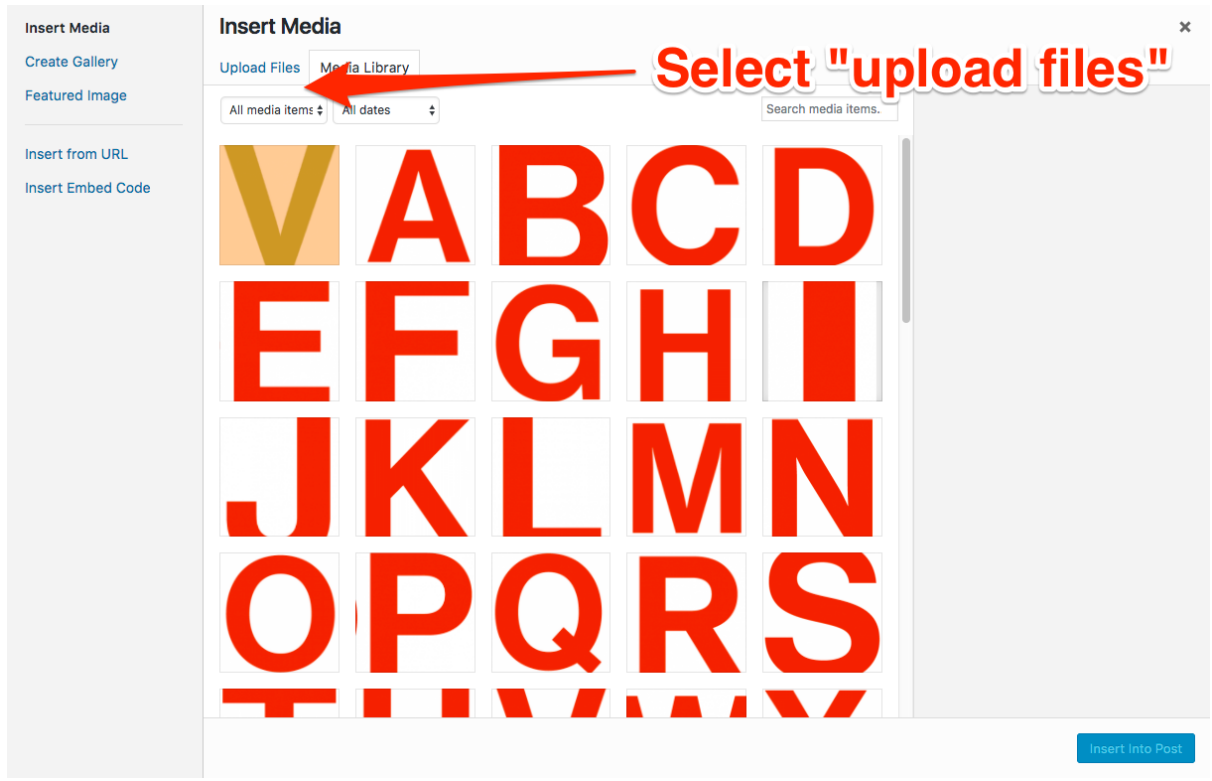

Then drag and drop your .pdf onto the page and then select "Insert into post"

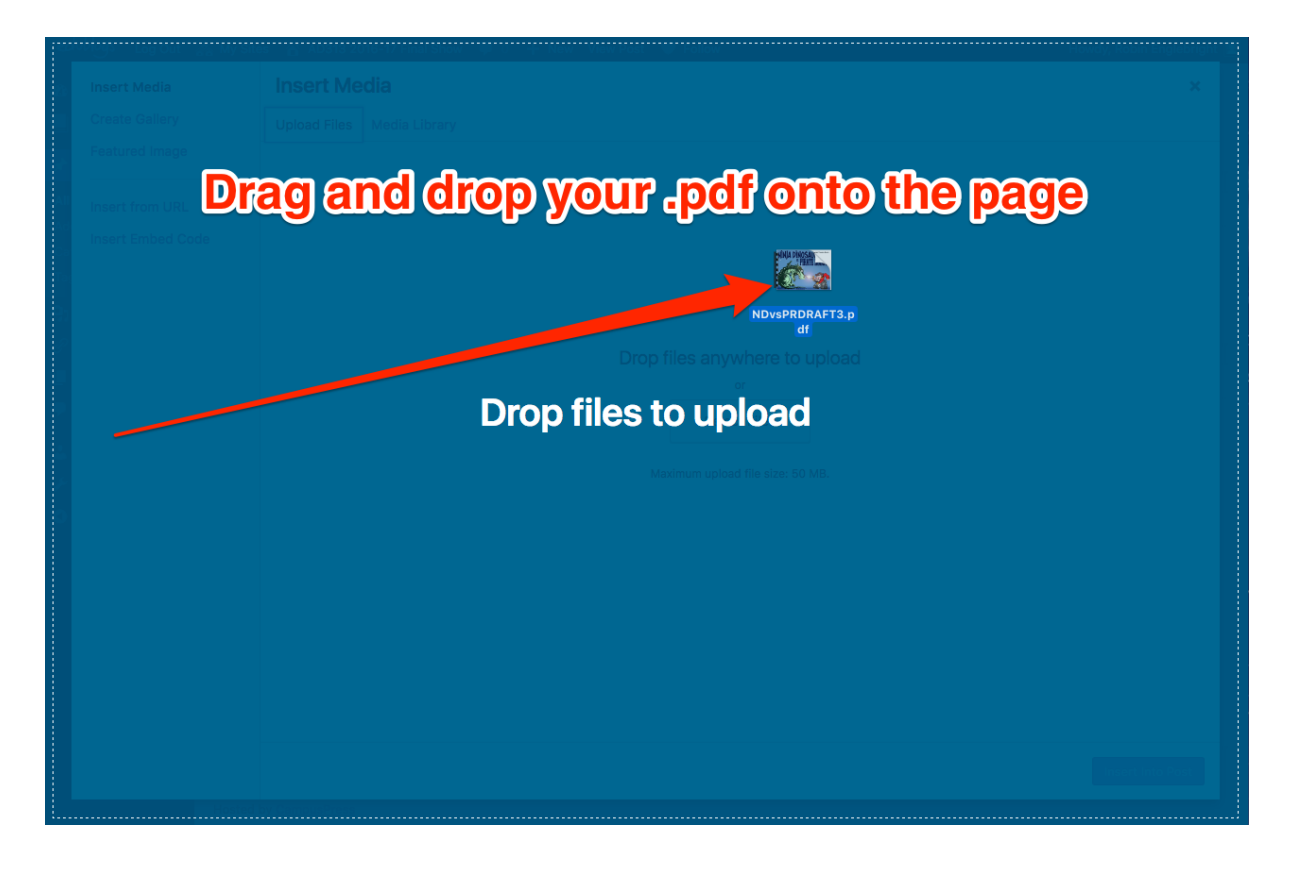

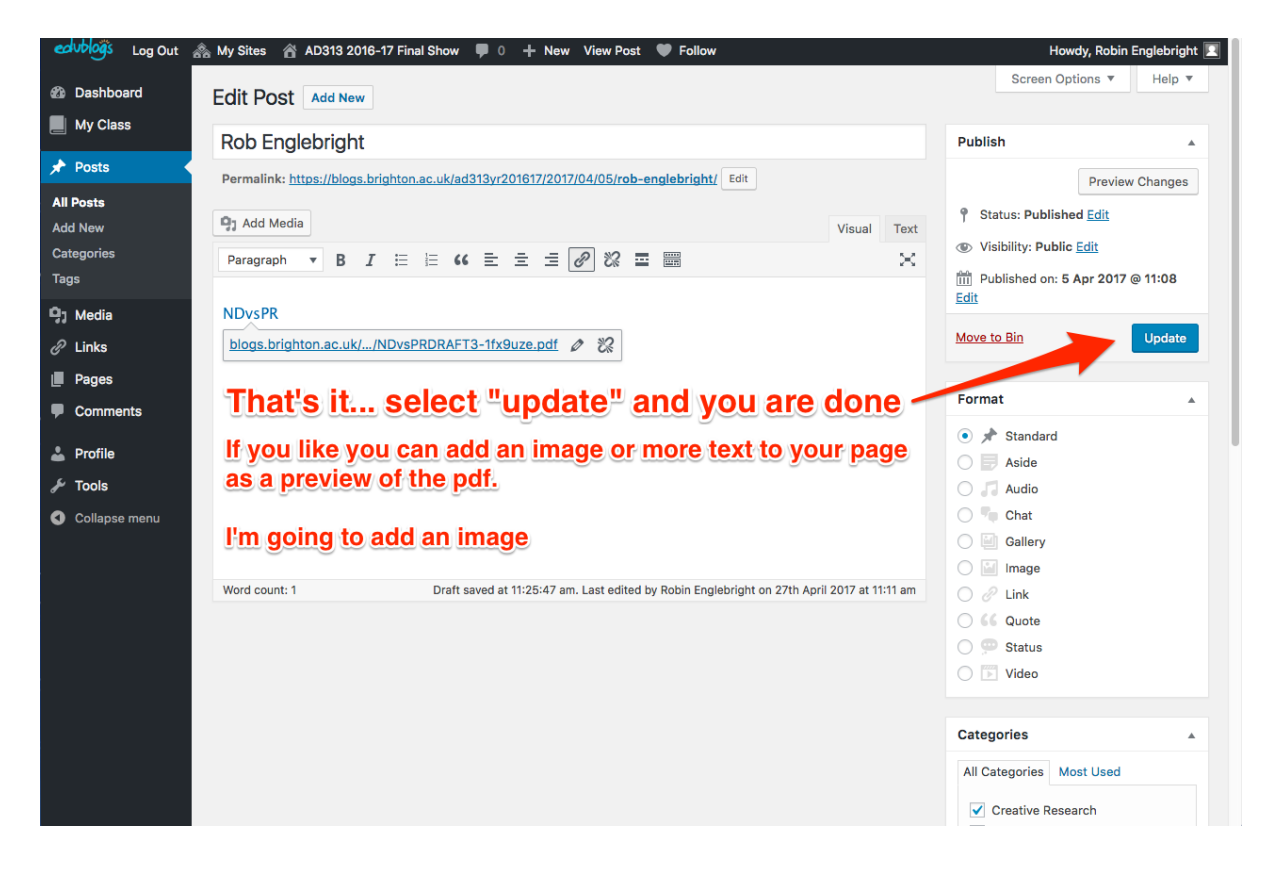

I've added a few details like a caption and Alt Text in the boxes on the Right.

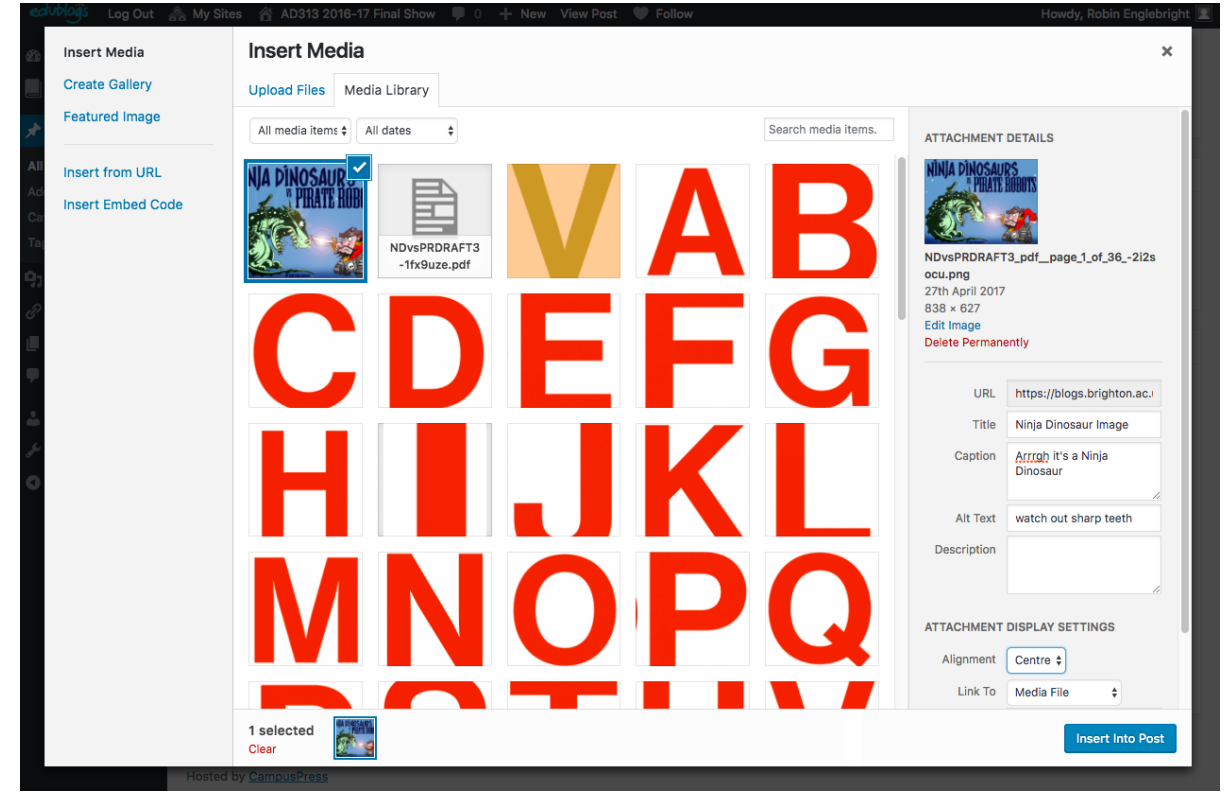

Finally when you are done make sure you select "Update"

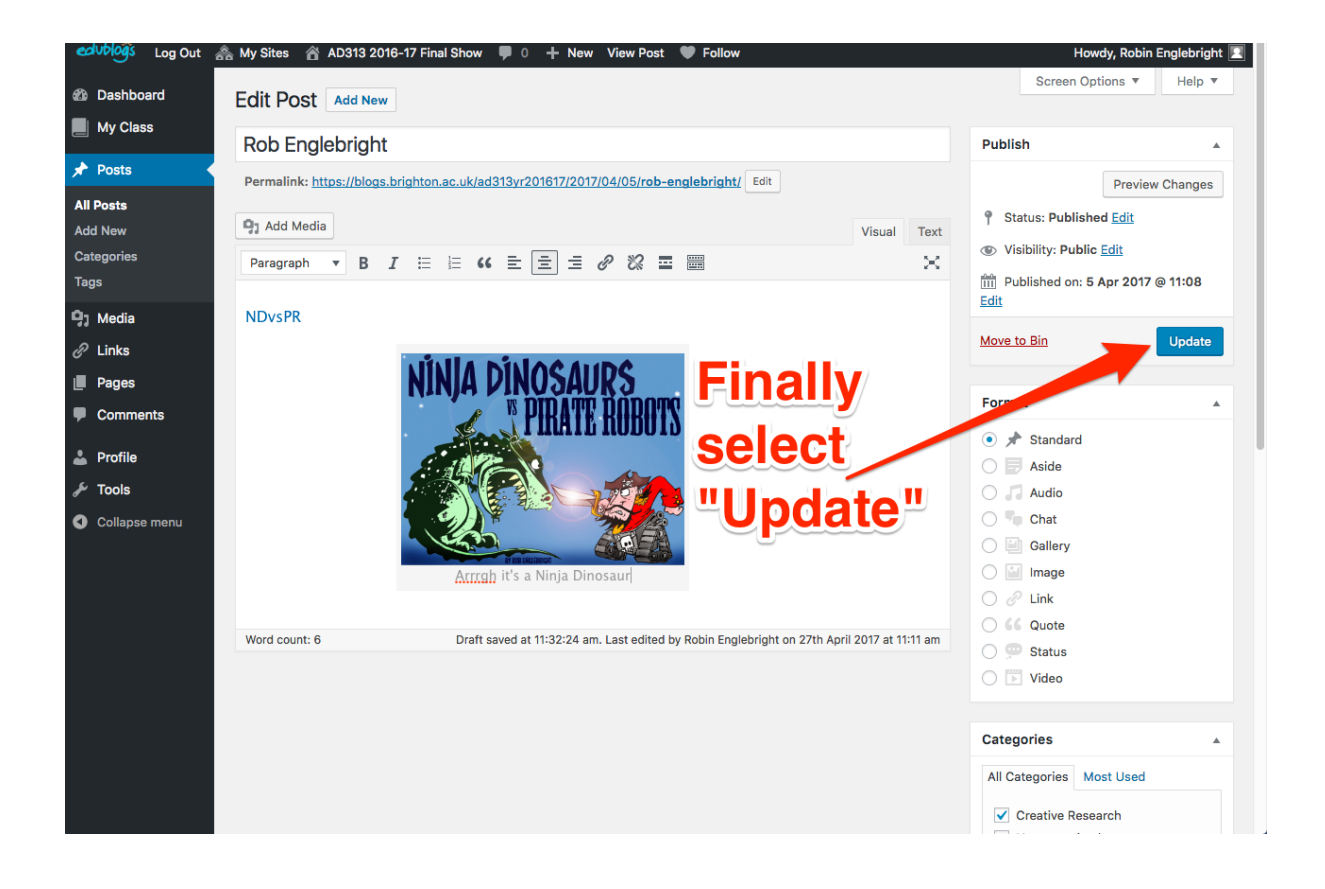